# 查收查引系统用户使用说明

委托人请登录查收查引服务平台 <u>http://cscy.xust.edu.cn:8080/</u>办理委托申请。 本校用户,请使用"统一身份认证"的学号/工号和密码登录。校外用户,请先 注册后,使用帐号密码方式登录。

| -、用户认证登录<br>西安科技大学图书馆                                   | 于我们 服务    | 介绍收     | 费标准 登录      |
|---------------------------------------------------------|-----------|---------|-------------|
| 图书馆/首页                                                  |           |         |             |
| 1.点击认证 查收查引管理与服务平台                                      |           |         |             |
| 在提交委托单之前,本校用户请使用「统一身份认证」登录,校外用户推荐使用「邮箱验证登录」。            |           |         |             |
| 为使我校师生及时了解发表文献被收录及被引用情况,更好地服务于师生的教学科研需求,图书馆为在校师生提供文献查收查 | 到服务。      |         |             |
| 查收查引<br>通过文献检新用总交收录题引用<br>的检查证明                         |           |         |             |
|                                                         |           |         |             |
| ◎ 西安科技大学 统─自份认证                                         |           |         | 学校主页   用户服务 |
| XI'AN UNIVERSITY OF SCIENCE AND TECHNOLOGY              |           |         |             |
|                                                         | 2.登录      | 账号      |             |
|                                                         | 账号登       | <b></b> | 验证码登录       |
|                                                         | 1.000     |         |             |
| AD Y                                                    | <u>()</u> |         | Ø           |
|                                                         |           | 登 录     | 账号激活   忘记密码 |
|                                                         | 🗌 一周内氛    | 登录 🕜    |             |
|                                                         |           |         |             |
| 西安科技大学图书馆                                               | 关于我们      | 服务介绍    | 收费标准        |
| 图书馆/首页                                                  |           |         |             |
| 查收查引管理与服务平台                                             |           |         |             |
| 用户信息 3.登陆成功                                             |           |         |             |
| 为使我校师生及时了解发表文献被收录及被引用情况,更好地服务于师生的教学科研需求,图书馆为在校师生提供文献    | 查收查引服务。   |         |             |
|                                                         |           |         |             |

说明: 首次登录系统后,请点击"我的信息",完善单位名称、二级单位、邮箱、手机号 码等,以便接受馆员发送的通知。

|                    | 我们                                                                                                    | 的信息                                                 |                                                                               |
|--------------------|----------------------------------------------------------------------------------------------------|-----------------------------------------------------|-------------------------------------------------------------------------------|
| 个人信息 修改            | Email 退出 须填写正确的个人信息                                                                                                    |                                                     |                                                                               |
| 姓名                 | 11 M                                                                                                    | 类型                                                  | 统一认证                                                                          |
| 医测                 | 100700                                                                                                    | 分类                                                  | 个人用户                                                                          |
| <mark>(</mark> 生别) | 女                                                                                                    | 用户组                                                 | 校内                                                                            |
| * 单位名称             | 西安科技大学                                                                                                    | 专业                                                  |                                                                               |
| 二级单位               | 理学院                                                                                                    |                                                     |                                                                               |
| 联系方式               |                                                                                                    |                                                     |                                                                               |
| Email              | - Children and Children and Chi |                                                     |                                                                               |
| 手机                 |                                                                                                    | QQ                                                  |                                                                               |
| 电话                 |                                                                                                    | 微信号                                                 |                                                                               |
| 通讯地址               | 陕西省西安市雁塔区                                                                                                    |                                                     |                                                                               |
| 收件地址               | 陕西省西安市雁塔区                                                                                                    | 个人信息可                                               | 修改                                                                            |
|                    |                                                                                                    | 修改                                                  |                                                                               |
| 作者信息               |                                                                                                    |                                                     |                                                                               |
| 作者论文姓名             | Rong, Shen;Shen, Rong;Rong Shen;Shen Rong;Shen, R.;R, Shen;Rong S.;R/                                                                                                    | ong, S;Shen, R;R Shen;Rc                            | ong S;Shen R;S R;申蓉                                                           |
| 作者地址和邮编            | 710054;710038;Xian Univ Sci & Technol;Xi'an University of Science & Tecl<br>ci &TechnolXi'an University of Science &Technologyan University of Scie                                                                                                    | hnology;Xi'an University<br>ance and Technology;Tec | of Science and Technology;西安科技大学;西安科技学院;西安矿业学院;Xian Univ S<br>hnol;Technology |
| 作者学院名称             |                                                                                                    |                                                     |                                                                               |
|                    |                                                                                                    | 修改                                                  |                                                                               |

# 信息修改

| 个人信息修改           | Email 3                  | 退出                   |                                |            |                       |             |                                   |                |                            |                                     |                    |                                        |                                     |
|------------------|--------------------------|----------------------|--------------------------------|------------|-----------------------|-------------|-----------------------------------|----------------|----------------------------|-------------------------------------|--------------------|----------------------------------------|-------------------------------------|
| 姓名               | 100                      | 须                    | 填写正确                           | 中文         | 姓名                    |             |                                   |                |                            | 类型                                  | 统一认识               | Ē                                      |                                     |
| 账号               |                          |                      |                                |            |                       |             |                                   |                |                            | 分类                                  | 个人用户               | <b>=</b>                               |                                     |
| 性别               | 女                        |                      |                                |            |                       |             |                                   |                |                            | 用户组                                 | 校内                 |                                        |                                     |
| * 单位名称           | 西安科技                     | 大学                   |                                |            | 须                     | 写           | 单位名称、选择:                          | 二级单            | 位                          | 专业                                  |                    |                                        |                                     |
| 二级单位             | 理学院                      |                      |                                |            |                       |             |                                   |                |                            |                                     |                    |                                        |                                     |
| 联系方式             |                          |                      |                                | 须          | —<br>选择校区             |             |                                   |                |                            |                                     |                    |                                        |                                     |
| *校区              | ◎雁塔校図                    | × C                  | )临潼校区                          | 请          | 选择您所在                 | 的校          | ×                                 |                |                            |                                     |                    |                                        |                                     |
| Email            | *******                  | 2                    |                                | 7          | 须请写                   | TFRE        | 的邮箱和手机是                           | - 73           |                            |                                     |                    |                                        |                                     |
| 手机               | -                        |                      |                                |            |                       |             |                                   |                |                            | QQ                                  |                    |                                        |                                     |
| 电话               | 电话                       |                      |                                |            |                       |             |                                   |                | 微信                         |                                     |                    |                                        |                                     |
| 通讯地址             | 陕西省                      | *                    | 西安市                            | ۷          | 雁塔区                   | ~           | 详细地址                              |                |                            | 邮编                                  |                    |                                        |                                     |
| 收件地址             | 陕西省                      | ~                    | 西安市                            | ~          | 雁塔区                   | ~           | 详细地址                              |                |                            | 邮编                                  |                    | 以快递方式取报告的                              | 的收件地址                               |
| 作者信息             |                          |                      |                                |            |                       |             |                                   |                |                            |                                     |                    |                                        |                                     |
| 作者论文姓名           | Rong, She                | n; <mark>S</mark> he | en, Rong;f                     | Rong       | Shen;Sher             | n Roi       | ng;Shen, R. <mark>;R</mark> , She | en;Rong        | g <mark>S.;Rong</mark> , S | S;Shen, R;R Shen;Ra                 | ng S;She           | en R;S R;申蓉                            |                                     |
|                  | 710054                   | 7                    | 10038                          | Xi         | an Univ Sc            | i & 1       | echnol                            |                | (i'an Unive                | rsity of Science & T                | echnolog           | 9У                                     |                                     |
|                  | Xi'an Uni                | versit               | ty of Scier                    | nce a      | nd Techno             | logy        |                                   |                | 西安科技                       | 支大学                                 | 西部                 | 安科技学院                                  | 西安矿业学院                              |
| 作者地址和邮编 +        | Xian Univ                | / Sci i              | 81                             |            | Techno                | bl          | Xi                                | an Ur          | niversity of               | Science &                           |                    | Technology                             |                                     |
| [清空]             | an Univer                | rsity (              | of Science                     | e and      | Technolog             | зу          |                                   | Те             | echnol                     | Technology                          |                    |                                        |                                     |
|                  | 作者在论文<br>作者地址可<br>科技学院;西 | (中使)<br>「能的<br>西安矿   | 用的中英文<br>中英文各种<br>· <b>业学院</b> | 2母机<br>中形式 | .构(大学/6<br>;: 710054; | 开究》<br>7100 | 記公司)名称、地<br>38;Xian Univ Sci      | 址和邮编<br>& Tech | 扃,请尽量t<br>nol;Xi'an l      | 直写使用过的各种形式<br>Jniversity of Science | 式,以便重<br>e & Techi | 管询收录和引用情况<br>nology;Xi'an University c | of Science and Technology;西安科技大学;西安 |
| 作者学院名称 +<br>[清空] | 作者在论文                    | 中使                   | 用的中英文                          | て子切        | 构 (学院/)               | 系所/         | 实验室/部门) 名利                        | R, 可填          | 写使用过的                      | 各种形式,以便增加                           | 查询收录               | 和引用情况的精准度                              |                                     |

#### 二、提交委托单

| /首页/服务                                      | 行绍                                                                                                    |                                                                            |                              |                                                   |                         |         |  |  |  |  |  |
|---------------------------------------------|----------------------------------------------------------------------------------------------------|----------------------------------------------------------------------------|------------------------------|---------------------------------------------------|-------------------------|---------|--|--|--|--|--|
| 服务介绍                                        | 3                                                                                                    |                                                                            | 查收查引                         |                                                   |                         |         |  |  |  |  |  |
| <b>汝查引</b> 服务费用                             | 查收查引,又名文献<br>我校图书馆开展查做<br>况,并根据检索结果出具<br><b>委托方式 点</b><br>提交委托单                                                                                                    | wg录引用报告,是为用户代查论文被数据<br>查引工作,通过作者姓名、作者单位、文<br>检索报告。服务对象为校内外用户。<br>击<br>我的委托 | 库收录和引用的情况, ;<br>献篇名、期刊名称、 会t | 并依据检索结果出具检索<br>义名称等途径,查找文献                        | 证明。<br>被SCI、EI、CSCD等数据库 | 收录、引用的情 |  |  |  |  |  |
| 托信》                                         | 通用开来制造现<br>意想检查范围的                                                                                                    | 選和作品漏单<br>操作作品漏单                                                           |                              | 7                                                 |                         |         |  |  |  |  |  |
| 托信)<br>』<br>*妪                              |                                                                                                    | 邁和市品海单<br>操作在品海单<br>新在的校区                                                  |                              | -                                                 |                         |         |  |  |  |  |  |
| 托信」<br>』<br>*妪<br>*翅                        | <ul> <li>通用并称曲线表<br/>通用性素管理</li> <li>通用性素管理</li> <li>通播检交区 ()临建校区 请选择您</li> <li>个人 () 回队</li> </ul>                                                                                                    | 邁和哈島湯单<br>供作品湯单<br>所在的校区<br>[联系方式+]                                        | a<br>*来源                     | ● 校内 ○ 校外                                         |                         |         |  |  |  |  |  |
| 托信<br>!<br>*姬<br>*翅<br>*粗                   | <ul> <li>通用开新能差定<br/>选择性素定用目<br/>选择性素定用目</li> <li>通行性素定用目</li> <li>通行性素定用</li> <li>通行性素定用</li></ul> | 調和作品漏単<br>操作記漏単<br>新在的校区<br>【联系方式+]<br>名称 <u>须填写中文姓名</u><br>名              | a<br>                        | • 校内 〇校外<br>(添加委托人/联系人)                           |                         |         |  |  |  |  |  |
| 把信,<br>被<br>* 被<br>* 集型<br>* 作者姓名<br>* 作者单位 | <ul> <li>通用开病能检索<br/>选择检索范围目<br/>选择检索范围目</li> <li>通接检索范围目</li> <li>通接检索范围目</li> <li>通接检索范围目</li> <li>通接检索范围目</li> <li>通接检索范围目</li> <li>通接检索范围目</li> <li>通接检索范围目</li> <li>通接检索范围目</li> <li>通道</li> <li>通道&lt;</li></ul>                                                                                              | 調研作品漏単<br>設件信品満単<br>設件作品満単<br>(新在的校区<br>(原系方式+)<br>名称 <u>须填写中文姓名</u><br>名  | a<br>* 来源                    | <ul> <li>• 校内 〇校外</li> <li>(添加委托人/联系人)</li> </ul> |                         |         |  |  |  |  |  |

### 2.检索范围

1) 以 SCI 文章为例(查询: 收录、JCR 分区)

| 请选用以下方式整理作品清单。<br>清単导入<br>导入或填写自己整理的作品清单<br>在线填写文件导入文本解析                                                                                                    | /<br>全素需求(如 证明论文被 SCI 数据库收录,证明论文被 SCI 数据库引<br>,供工作人员参考                            | 文字详尽描述格<br>在期刊品质)                                                                                                    | 并使用文字<br>月论文所在其 | 乾范围,并<br>分区证明论                                                                                                | 请勾选下方的检查<br>用,用 JCR 期刊                                                                                                    | 备                                                                                                 |
|----------------------------------------------------------------------------------------------------|-----------------------------------------------------------------------------------|----------------------------------------------------------------------------------------------------|-----------------|----------------------------------------------------------------------------------------------------|----------------------------------------------------------------------------------------------------|---------------------------------------------------------------------------------------------------|
|                                                                                                    |                                                                                   |                                                                                                    |                 |                                                                                                    | 用                                                                                                    | 预估                                                                                                |
| 最新收录<br>检索和勾选最新收录的作品清单<br>实时数据接口                                                                                                    | ☆素 ● 学术指标<br>JCR 期刊分区 0 元/刊                                                       | • 引用物                                                                                                    |                 |                                                                                                    | 文录检索<br>;CI-E 收录 20 元/常                                                                                                    | •                                                                                                 |
| 历史委托                                                                                                    |                                                                                   | E (EI都查)                                                                                                    | 查英文库 (E         | 英文只查                                                                                                    | 2收录只查中文库,                                                                                                    |                                                                                                   |
| 从历史委托单中勾选作品清单                                                                                                    |                                                                                   | 引文 他引                                                                                                    | 引用 引力           | 收录引                                                                                                    | 数据库                                                                                                    |                                                                                                   |
| 「「」」「历史委托単                                                                                                    | 2 * 指标年份 🗹 最新年份 🗌 论文出版年                                                           |                                                                                                    |                 | C                                                                                                    | WOS 核心合集                                                                                                    | 1                                                                                                 |
|                                                                                                    | 3 <b>▼ JCR</b> 期刊分区                                                               |                                                                                                    |                 | <b>2</b> (                                                                                                    | CI-EXPANDED                                                                                                    | 外文                                                                                                |
|                                                                                                    |                                                                                   |                                                                                                    |                 |                                                                                                    | I-Compendex                                                                                                    | 库                                                                                                 |
|                                                                                                    |                                                                                   |                                                                                                    |                 |                                                                                                    | CSCD                                                                                                    | 中                                                                                                 |
|                                                                                                    |                                                                                   |                                                                                                    |                 | 0 (                                                                                                    | СИКІ                                                                                                    | 文库                                                                                                |
| <ul> <li>         ・泉入飯填与自己整理的作品清単<br/>在送遠可文件导入文本解析     </li> <li>         ・日、近日、文本県研         ・日、近日、文本県研         ・ロジェーン         ・ロジェーン         ・         ・ロジェーン         ・ロジェーン         ・         ・ロジェーン         ・ロジェーン         ・ロジェーン         ・ロジェーン         ・         ・ロジェーン         ・ロジェーン         ・         ・         ・</li></ul> | ,供工作人员参考<br>全素 ・ 学术指标<br>」CR 期刊分区 0 元/刊<br>2 *指称年份 ● 最新年份 □ 论文出版年<br>3 ● JCR 期刊分区 | 在明刊品质) /<br>(日部一)<br>(日部一)<br>(日本)<br>(日本)<br>(<br>日本)<br>(<br>日本)<br>(<br>日<br>)<br>(<br>日<br>)<br>(<br>)<br>( |                 | 英文尺=<br>数<br>数<br>数<br>で<br>で<br>で<br>で<br>し<br>の<br>の<br>の<br>の<br>の<br>の<br>の<br>の<br>の<br>の<br>の<br>の<br>の | 用,用JCR期刊<br>用<br>文录检素<br>CCI-E 收录 20 元/f<br>20 次录位素<br>CCI-E 收录 20 元/f<br>20 次录任素<br>20 次示<br>20 次示<br>20 元<br>20 元<br>20 元<br>20 元<br>20 元<br>20 元<br>20 元<br>20 元 | 预估<br>•<br>●<br>●<br>●<br>●<br>●<br>●<br>●<br>●<br>●<br>●<br>●<br>●<br>●<br>●<br>●<br>●<br>●<br>● |

2)以 SCI 文章为例(查询:被引、他引、JCR 分区)

| 合本范    | 围                     |      |      |              |             |                  |          |           |                      | 勾选指南           |
|--------|-----------------------|------|------|--------------|-------------|------------------|----------|-----------|----------------------|----------------|
| 备注     | 请勾选下方的检<br>用,用 JCR 期刊 | 素范围。 | 并使用  | 月文字详<br>听在期刊 | 尿描述(        | 金素需求(如<br>, 供工作人 | 证明论文被    | t SCI 数据库 | 收录, 证明论文被            | //<br>SCI 数据库引 |
| 估费     | 問                     |      |      |              |             |                  |          |           |                      |                |
|        | 收录检索                  |      |      |              | 引用<br>SCI-I | 检索<br>11月 20 元   | 筒        | •         | 学术指标<br>JCR 期刊分区 0 7 | 元/刊            |
| • 中3   | 文收录只查中文库              | 英文F  | 「査英文 | J车 (EI者      | 『查)         |                  |          |           |                      |                |
|        | 数据库                   | 收录   | 引用   | 引文           | 他引          |                  |          |           |                      |                |
| 1      | WOS 核心合集              |      |      |              |             | 2                | *他引定义    | 波非 被      | 引文章所有作 🖌 引           | 旧              |
| t s    | CI-EXPANDED           |      |      |              |             | 3                | * 指标年份   | →最新年      | 份 🗌 论文出版年            |                |
| ₽<br>I | El-Compendex          |      |      |              |             | 4                | - K 期刊方区 |           |                      |                |
| þ      | CSCD                  |      |      |              |             |                  |          |           |                      |                |
| 文      | СИКІ                  |      |      |              |             |                  |          |           |                      |                |

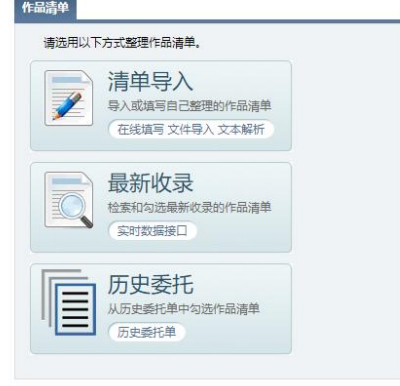

#### 3) 以 EI 文章为例(查询:收录)

| à  | 范围                         |     |             |              |                | 勾选指南                                                 | 作品清单                                                     |
|----|----------------------------|-----|-------------|--------------|----------------|------------------------------------------------------|----------------------------------------------------------|
| 备  | 注<br>请勾选下方的检<br>用,用 JCR 期刊 | 素范围 | 并使用<br>明论文师 | 月文字诗<br>新在期刊 | #尽描述M<br>时品质), | 》<br>紫紫求(如 证明论文被 SCI 数据库收录,证明论文被 SCI 数据库引<br>供工作人员参考 | 请选用以下方式整理作品演单,<br>清単导入<br>导入或填写自己整理的作品演单<br>在皖填写文件导入文本解析 |
| 页信 | <b>费用</b>                  |     |             |              |                |                                                      |                                                          |
| •  | 收录检索<br>EI 收录 20 元/篇       |     |             |              | • 引用A          | ま ● 学术指标<br>JCR 期刊分区 0 元/刊                           | 最新收录<br>检索和构选最新收录的作品清单<br>实时数据接口                         |
|    | 中文收录只查中文库                  | ,英文 | 夏黄英文        | J车 (EI者      | 『蒼)            |                                                      | <b>历史委托</b>                                              |
|    | 数据库                        | 收录  | 引用          | 引文           | 他引             |                                                      | 从历史委托单中勾选作品清单                                            |
|    | WOS 核心合集                   |     |             |              |                | *指标年份 🗾 最新年份 🗌 论文出版年                                 | 「日日」の史委托单                                                |
| 外文 | SCI-EXPANDED               |     |             |              |                | S JCR 期刊分区                                           |                                                          |
| 库[ | EI-Compendex               |     |             |              |                |                                                      |                                                          |
| 中  | CSCD                       |     |             |              |                |                                                      |                                                          |
| Ż  |                            |     | _           |              |                |                                                      |                                                          |

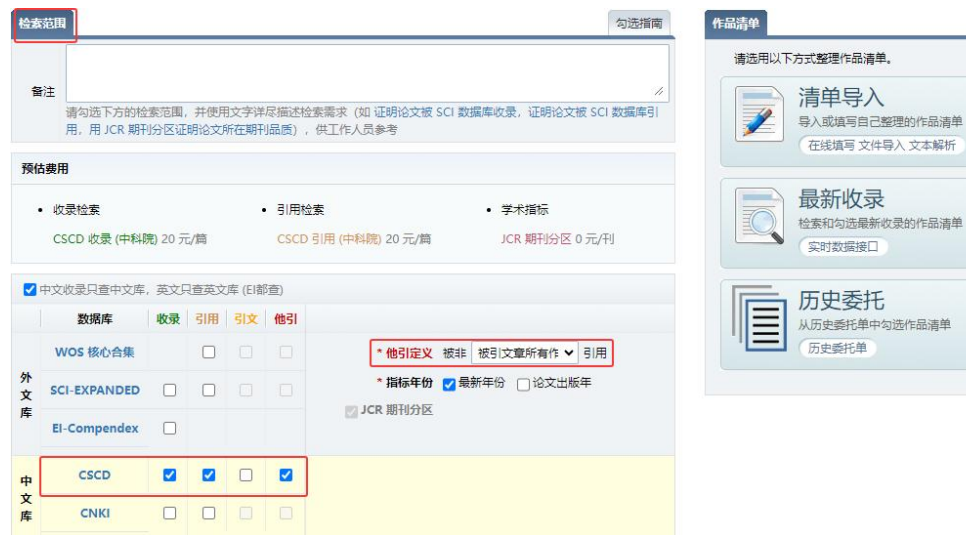

4) 以 CSCD 文章为例(查询:收录、引用)

5)以 CNKI 文章为例(查询:引用)

| NBH                  |             | _             |              |                 | 신산네티                                                 | TFHDIAF FF                             |
|----------------------|-------------|---------------|--------------|-----------------|------------------------------------------------------|----------------------------------------|
| 注<br>请勾选下方的档用,用JCR期开 | 家范围<br>川分区证 | ,并使月<br>「明论文」 | ]文字详<br>新在期开 | 。尽描述检<br>问品质) , | 》<br>繁聚求(如 证明论文被 SCI 数据库收录,证明论文被 SCI 数据库引<br>供工作人员参考 | 清单导入<br>导入或城写自己整理的作品演单<br>在线项写文件导入文本解析 |
| 5 <b>费用</b> • 收录检素   |             |               |              | • 引用检<br>CNKI号  | ま         ・ 学术指标         /用 20 元/筒 JCR 期刊分区 0 元/刊    | 最新收录<br>检索和句选最新收录的作品演单<br>实时数据接口       |
| 中文收录只查中文库            | ,英文         | 「直英文          | ]库 (El者      | 『查)             |                                                      | 历史委托                                   |
| 数据库                  | 收录          | 引用            | 引文           | 他引              |                                                      | 从历史委托单中勾选作品清单                          |
| WOS 核心合集             |             |               |              |                 | *他引定义被非被引文章所有作 > 引用                                  | 「「一」」「历史委托単                            |
| SCI-EXPANDED         |             |               |              |                 | *指标年份 🗹 最新年份 🗌 论文出版年                                 |                                        |
| El-Compendex         |             |               |              |                 |                                                      |                                        |
| CSCD                 |             |               |              |                 |                                                      |                                        |
| CNKI                 |             |               |              |                 |                                                      |                                        |

### 3.导入要检索的文章信息

| 检索范围                                 | 勾选指南                                                                                      |   | 作品清单                                                                                  |
|--------------------------------------|-------------------------------------------------------------------------------------------|---|---------------------------------------------------------------------------------------|
| 备注<br>请勾选下2<br>检索需求<br>证明论文标<br>区证明论 | //<br>方的检索范围,并使用文字详尽描述<br>(如 证明论文被 SCI 数据库收克<br>板 SCI 数据库引用,用 JCR 期刊份<br>文所在期刊品质),供工作人员参考 | 1 | 清选用以下方式整理作品清单。<br>清单导入<br>导入或填写自己整理的作品清单<br>在线填写文件导入文本解析<br>新生素和勾选最新收录的作品清单<br>实时数据接口 |
| 预估费用<br>• 收录检索                       | • 引用检索<br>CNKI 引用 20                                                                      |   | 历史委托<br>从历史委托单中勾选作品满单<br>历史委托单                                                        |
| • 学术指标                               | 元/篇                                                                                       |   |                                                                                       |
| JCR 期刊分<br>区 0 元/刊                   |                                                                                           |   |                                                                                       |

# 方式一: 文本框中提交

|      | And the second second second | Van Table                     |                                                                                                    | 1                 | 1                         | <b></b>   | -            |            |                  | 1 Francisco |
|------|------------------------------|-------------------------------|----------------------------------------------------------------------------------------------------|-------------------|---------------------------|-----------|--------------|------------|------------------|-------------|
| 5    | 收录范围                         | 作者                            | 标题                                                                                                    | 来源出版物             | 出版年                       | 入藏号       |              | DOI        | 备注               | 增加          |
| 1    | 未知或╡✔                        | Comparative<br>of methane e   | Comparative study of flame propagation characteristics 🗘                                                          |                   |                           |           |              | 2          | 删除               |             |
| 2    | 未知或衤✔                        | Temperature<br>us injection f | emperature and radiation characteristics of the continuo<br>is injection flame of a zirconium dust cloud // // // |                   |                           |           |              |            |                  |             |
| 重新   | 整理编号                         |                               |                                                                                                    |                   | X                         | (件上传:     | 查看模板         | ; 选择文(     | 🕇 未文件 📑          | 文件上传        |
| (本解  | 析:提供文                        | 请参考右侧操(                       | 作指南 每篇文献-                                                                                                    | ー行(参考样例), t       | 限据您了解的情<br>ration with lo | 青况在右方:    | 为作品清单        | 选择相应的义     | ☆ <b>录范围,再点击</b> | ;右侧         |
| anne | propagatio                   | n characteristi               | ics of premixed hy                                                                                                | drogen-air denagi | ration with io            | w concern | tration in a | a pipeline | 18//5            | 15.65       |
|      | 2在                           | 文木框中                          | 中输入标题                                                                                                    | <b>市市入藏号</b>      | 占击                        | 回车        |              |            | 19RTF            |             |

## 方式二: 文件上传

| 通过 清单导入 最新收录 历史委托 整理作品清单                                                           |                 |
|------------------------------------------------------------------------------------|-----------------|
| 请根据现有资料情况选用以下方式提供并整理作品清单:<br>在线填写:点击录入包含作者、标题、来源出版物、出版年等尽量详细的数据,建议提供入藏号 或 DOI 等文献唯 | 一标识) ,并标明论文可能被… |
| 文件上传: 根据 Excel 模版或数据库导出的标准格式上传。 _ 查看模板 】 选择文件 未文件 _ 文件上传                           |                 |
| <b>文本解析:</b> 提供作品清单到下方文本框中,每篇文献一行( <b>参考样例</b> ),根据您了解的情况在右方为作品清单选择相               | 应的 收录范围,再点击右侧   |
|                                                                                    | 操作指南            |
|                                                                                    | 收录范围  ✔         |
|                                                                                    | □ 导入文献          |
|                                                                                    | 11              |

| 请根据现有资料情况选用以下方式提供并整理作品清单: 2 选择<br>在线填写:点击录入包含作者、标题、来源出版物、出版年等尽量详细的 | 译格式<br>9数据,建议提供 | 入藏号 或 D | OI 等文献 <sup>。</sup> | 惟一标识)  | ,并标明论:       | 文可能被                                                                                           |
|--------------------------------------------------------------------|-----------------|---------|---------------------|--------|--------------|------------------------------------------------------------------------------------------------|
| 文件上传:根据Excel模版或数据库导出的标准格式上传。 收起模板                                  | WOS EI          | CSCD    | EndNo               | Excel  | 选择文件<br>文件上传 | ]未文件                                                                                           |
| <b>文本解析:</b> 提供作品清单到下方文本框中,每篇文献一行(参考样例),机                          | <b>艮据您了解的情况</b> | 在右方为作品  | 品清单选择               | 目应的 收录 | (現本)         | <ul> <li>击右侧…</li> <li>作指南</li> <li>■ ✓</li> <li>◇</li> <li>◇</li> <li>◇</li> <li>◇</li> </ul> |

如果选择 EXCEL 格式,按照下载的文件格式填写表格

|               | В                                                                                                    | C                  | D                     | E                                     | F                           | G    | H   | Ι  | J            | K   | L                   | l                              | N         | 0     |
|---------------|----------------------------------------------------------------------------------------------------|--------------------|-----------------------|---------------------------------------|-----------------------------|------|-----|----|--------------|-----|---------------------|--------------------------------|-----------|-------|
| 房号            | 通讯作者                                                                                                    | 作者顺序               | 作者                    | 论文标题                                  | 来源出版物                       | 发表年  | 卷   | 期  | 页            | 数据库 | 入藏号                 | DOI                            | Publed ID | 备注    |
| 13.           | 按要求填料                                                                                                    | 豪格相                | 张三                    | 水体颗粒物对有机氮转化作用的                        | 环境科学                        | 2007 | 28  | 9  | 1954 -1959   |     | 10363°035.407       |                                |           | 00000 |
| 2             | 通讯作者                                                                                                    | 第一作者               | 张三;李四                 | 黄河水体氨氮超标原因探讨                          | 环境科学                        | 2007 | 28  | 7  | 1435- 1441   |     |                     | 10.13/j.cn14-16/g2.2022.11.013 |           |       |
| 3             | 通讯作者                                                                                                    | 第二作者               | 李四;张三;王五              | 」转染胶质细胞源性神经营养因子                       | 中国组织工程研究                    | 2015 | 19  | 50 | 8167-8171    |     |                     |                                |           |       |
| 4             |                                                                                                    | 第一作者               | Zhang San;Yuj         | lInpact of Irreversible Sory          | Journal of Environmental N  | 2012 | 14  |    | 258-265      | SCI | WOS:0002988558000XX |                                |           |       |
| 5             | 通讯作者                                                                                                    | 第三作者               | Huibin Yu;Yon         | Application of Chemometrics           | EJournal of Soils and Sedim | 2012 | 12  | 3  | 341-353      | SCI |                     |                                |           |       |
| 通达<br>请桃<br>在 | たうした<br>たいした<br>はない<br>はない<br>はない<br>はない<br>はたい<br>はたい<br>たい<br>たい<br>たい<br>たい<br>たい<br>たい<br>たい<br>たい<br>たい<br>たい<br>たい<br>たい<br>た | 单导入<br>资料情》<br>点击录 | 最新收募<br>兄选用以下<br>入包含作 | 5 历史委托 整理<br>方式提供并整理作品》<br>者、标题、来源出版标 | 발作品清单<br>青单:<br>物、出版年 等尽量详  | 细的数  | 如据, | 建  | 议提供 <b>〉</b> | 藏号  | 或 <b>DOI</b> 等文献哨   | ŧ—标识) <sub>4</sub> ,并标明论文i     | 可能被       |       |
| 文<br>文        | 件上传:                                                                                                    | 根据 E               | xcel 模版或              | 这数据库导出的标准格                            | 武上传。   收起模板                 | E)[' | WOS | s  | EI           | CS  | CD EndNo            | Excel 选择文件 :<br>文件上传           | 未文件       |       |
|               |                                                                                                    |                    |                       |                                       |                             |      |     |    |              |     |                     |                                |           |       |
| <u>¢</u>      | 本解析:                                                                                                    | 提供作                | 品清单到下                 | <sup>5</sup> 方文本框中,每篇文                | :献一行(参考 <b>样例</b> )         | ,根據  | 認   | 了解 | 的情况在         | 右方为 | o作品清单选择相            | 脑的 收录范围,再点击                    | 右侧        |       |

| 通过 清单导入 最新收录 历史委托 整理作品清单                                | Ê.                                                                                        |
|---------------------------------------------------------|-------------------------------------------------------------------------------------------|
| 请根据现有资料情况选用以下方式提供并整理作品清单:<br>在线填写:点击录入包含作者、标题、来源出版物、出版: | 年 等尽量详细的数据,建议提供 <b>入商号</b> 或 <b>DOI</b> 等文献唯一标识),并标明论文可能被…                                |
| 文件上传:根据 Excel 模版或数据库导出的标准格式上传。                          | 收起模板     WOS     EI     CSCD     EndNo     Excel     送择文件     杨…素.txt       文件上传     文件上传 |
| <b>文本解析:提供作品清单到下方文本框中,每篇文献一行</b>                        | (参考样例) ,根据您了解的情况在右方为作品清单选择相应的 收录范围,再点击右侧                                                  |
|                                                         | 操作指南                                                                                      |
|                                                         | 收录范围 🗸                                                                                    |
|                                                         | □ 导入文献                                                                                    |
|                                                         |                                                                                           |

| 请根据 | 现有资料情况。 | 也用以下方式提供 | 共并整理作品清单:                    |       |       |       |     |    |    |
|-----|---------|----------|------------------------------|-------|-------|-------|-----|----|----|
| 编号  | 收录范围    | 作者       | 标题                           | 来源出版物 | 出版年   | 入藏号   | DOI | 备注 | 增加 |
|     | 未知或社 🗸  | h        | Associatio 🚔<br>n between 📈  | 11    | 6.上传凤 | 成功 // |     | 1. | 删除 |
|     | 未知或衤✔   | h        | ranster coe<br>fficient of t | li    |       | 1.    | 1.  | h  | 删除 |
|     | 未知或者 ✔  | 4        |                              | 7     |       | ~     |     | 7  | 删除 |

4. 确认提交

## 选择付款方式及取件方式,点击提交

| 付款取件                        | 取件方式          |                          |
|-----------------------------|---------------|--------------------------|
| * 付款方式 〇 对公转账 〇 校内转账 ⑧ 线下付费 | * 取件方式        | <ul> <li>● 自取</li> </ul> |
|                             | I 保存草稿 ✔ 确认提交 | ξ                        |

### 5. 邮件发送

委托单提交后,系统会根据用户填写的邮箱发送提交成功邮件。

| 西安科技大学图书馆 查收查引 / RT-2025-0037                                                                                  |  |
|----------------------------------------------------------------------------------------------------|--|
| 应急管理部信息研究院 包若羽:                                                                                                |  |
| 您的查收查引委托单( <u>RT-2025-0037</u> )提交成功。                                                                          |  |
| 节假日服务受理时间顺延至工作日。                                                                                               |  |
| 类型:个人                                                                                                    |  |
| 委托单位: 应急管理部信息研究院                                                                                               |  |
| 委托人: 1                                                                                                    |  |
| 联系人:                                                                                                    |  |
| 检索范围:                                                                                                    |  |
| SCI-E 收录(1900-2025)                                                                                            |  |
| 论文清单:                                                                                                    |  |
| <ol> <li>Study on key grouting blocking parameters of gas drainage boreholes in<br/>soft coal seams</li> </ol> |  |

三、查看委托

点击我的委托进入委托单列表页,可以查看委托详情。

| 查收查引,<br>我校图书馆<br>况,并根据检察        | <b>查收查引</b><br>又名文献收录引用报告,是为用户代查论文被数据库收录和引用的情况,并依据检索结果出具检索<br>研展查收查引工作,通过作者姓名、作者单位、文献篇名、期刊名称、会议名称等途径,查找文献<br>结果出具检索报告。服务对象为校内外用户。 | 证明。<br>被SCI、EI、CSCD等数据库收录、引用的情  |
|----------------------------------|----------------------------------------------------------------------------------------------------|---------------------------------|
| 新成<br>記<br>記<br>提<br>交<br>的<br>委 | <b>委托单</b><br>新有检查范围和作品演单<br>整定范围 爆件作品演单<br>托最初状态显示 "待处理"                                                                         |                                 |
|                                  | 我的委托                                                                                                    |                                 |
| 信息服务                             | 查收查引                                                                                                    |                                 |
| 委托时间                             | 今天昨天本周上周本月上月今年去年 全部                                                                                                    |                                 |
| 委托状态                             | 申请 (1) 进行 (4) 完成 (7) 全部                                                                                                    | 搜索                              |
| 查收查引                             |                                                                                                    | 提交委托                            |
| 编号                               | 单位名称 委托人 委托日期 完成日期 费用 取件方式 状态 校区 受理人 清                                                                                            | ·单                              |
| RT-2025-0037                     | 应急管理 04-14 10:36 待定 自取 待处理                                                                                                    | SCI-E 收录<br>受托 〕 文献 〕 要用 〕 报告 〕 |

馆员处理完委托后,状态显示为"已完成"。系统会发送提示邮件,用户需按照邮件提示线下办理缴费拿取报告!

| 我的委托                 |                            |                 |             |                          |              |      |     |    |     |    |                         |
|----------------------|----------------------------|-----------------|-------------|--------------------------|--------------|------|-----|----|-----|----|-------------------------|
| 信息服务<br>委托时间<br>委托状态 | 查收查引<br>今天 昨天<br>进行 (4) 完成 | 本周 上<br>ŝ (8) 🛃 | 周本月」        | 上月 今年                    | 去年 全部        | I    |     |    |     |    | 搜索                      |
| 编号                   | 单位名称                       | 委托人             | 委托日期        | 完成日期                     | 费用           | 取件方式 | 状态  | 校区 | 受理人 | 清单 |                         |
| RT-2025-0037         | 应急管理                       | 包若羽             | 04-14 10:36 | <mark>04-14</mark> 10:53 | 20.0<br>线下付费 | 自取   | 已完成 | 雁塔 | 申老师 | 1  | SCI-E 收录<br>受托 文献 费用 报告 |

- 四、到办公地点办理缴费并领取纸质报告
- 地址:陕西省西安市雁塔路 58 号(雁塔校区)
- 地点:图书馆一层 110 室
- 电话: 029-85583063-813
- 地址:陕西省西安市临潼区陕鼓大道 48 号(临潼校区骊山校园)
- 地点:图书馆西区(新馆)二层 204 室
- 电话: 029-83858265